# Orbnet Systems are proud to Present: The Alarm Server

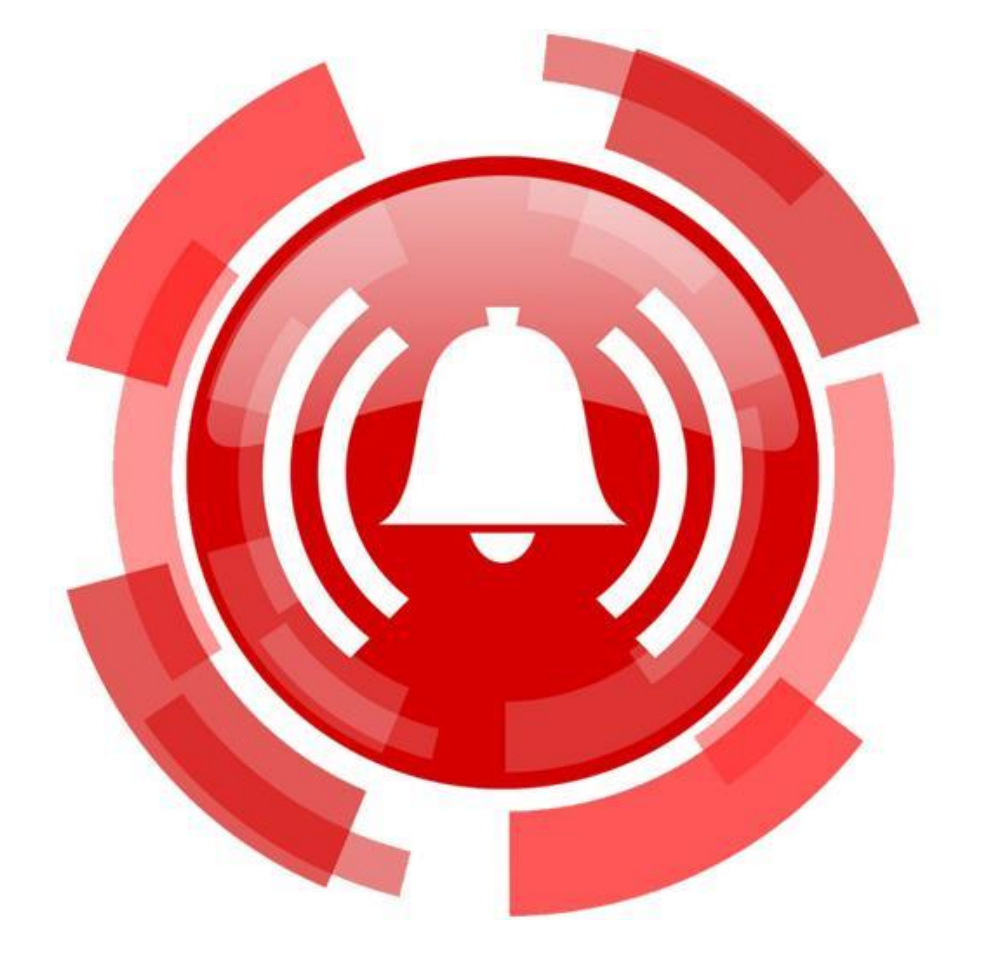

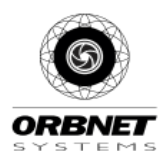

#### Table of Contents

| What                                     | What is The Alarm Server?2                         |  |  |  |  |
|------------------------------------------|----------------------------------------------------|--|--|--|--|
| Currer                                   | Current list of supported features and protocols:3 |  |  |  |  |
| Installat                                | Installation3                                      |  |  |  |  |
| License .                                | License                                            |  |  |  |  |
| Alarm S                                  | erver Transmitter5                                 |  |  |  |  |
| Accou                                    | nt Info5                                           |  |  |  |  |
| Α.                                       | Account Number                                     |  |  |  |  |
| В.                                       | Connection Settings                                |  |  |  |  |
| С.                                       | Connection Settings (Backup)5                      |  |  |  |  |
| D.                                       | Customization5                                     |  |  |  |  |
| E.                                       | Encryption Settings (Optional)5                    |  |  |  |  |
| F.                                       | Global Connection Settings                         |  |  |  |  |
| G.                                       | Keep Alive Settings                                |  |  |  |  |
| Testing .                                |                                                    |  |  |  |  |
| Exam                                     | ples7                                              |  |  |  |  |
| Alarm C                                  | onfiguration – Simple mode7                        |  |  |  |  |
| Settin                                   | g up the categories7                               |  |  |  |  |
| Config                                   | guring the alarm definitions                       |  |  |  |  |
| The Alar                                 | m Server – SIA-DCS Receiver9                       |  |  |  |  |
| Adding an alarm panel9                   |                                                    |  |  |  |  |
| Adding alarm points10                    |                                                    |  |  |  |  |
| Adding alarm points on a Milestone Map10 |                                                    |  |  |  |  |
| Debuggi                                  | ng11                                               |  |  |  |  |
| Alarm S                                  | erver Devices12                                    |  |  |  |  |
| Alaı                                     | Alarm Server Points Configuration12                |  |  |  |  |
| Alarm Server Devices inputs on a map13   |                                                    |  |  |  |  |
| Sup                                      | Supported Devices14                                |  |  |  |  |

# What is The Alarm Server?

The Alarm server is a single .msi that is installed on the same machine as the Milestone XProtect Event Server.

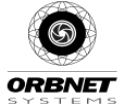

#### Current list of supported features and protocols:

- SIA-DCS and Contact ID protocols for sending alerts to alarm monitoring stations (no hardware required).
- SIA-DCS alarm receiver. You can configure up to 1000 alarm points per alarm panel and place them as sensor on XProtect maps. You can associate cameras to your alarm points and select an icon for each alarm point.

#### Installation

Everything you need to install The Alarm Server is self-contained in the "AlarmServerSetup.msi"

- right click the .msi and hit install. The installer will prompt you to restart the Event Server.

| We have been able of DBNET Alam Sever for XPhote to be blocked or your compared or your compared or your com                                         | ORBNET Alarm Server for XProtect - X                                                                                                    | 🐻 ORBNET Alarm Server for XProtect — 🗌 🛛 🕹                                                                      |
|----------------------------------------------------------------------------------------------------|----------------------------------------------------------------------------------------------------|----------------------------------------------------------------------------------------------------|
| The backet will had a puic hours the heap request do indial DBMET Alem Stever<br>the backet any your computer.<br>We be any our computer.<br>We be any our computer in the principal apprincipal apprincipal                                   | Welcome to the ORBNET Alarm Server for XProtect<br>Setup Wizard                                                                                                    | Select Installation Folder                                                                                      |
| be XPBuild of your songulati.<br>WXPNNC: This songular program is posterior by reprogram and presented of the maximum environment<br>posterior mathematical and the protocol of the maximum environment<br>posterior mathematical and the protocol of the maximum environment<br>posterior mathematical and the mathematical and the protocol of the mathematical and the mathematical and | The installer will guide you through the steps required to install ORBNET Alarm Server                                                                                                    | The installer will install ORBNET Alarm Server for XProtect to the following folder.                            |
| With the server for XPhoted is being included.     Continue issues for XPhoted is being included.     Continue issues for XPhoted is being included.     Continue issues for XPhoted is being included.     Continue issues for XPhoted is being included.     Continue issues for XPhoted is being included.     Continue issues for XPhoted is being included.     Continue issues for XPhoted is being included.     Continue issues for XPhoted is being included.     Continue issues for XPhoted is being included.     Continue issues for XPhoted is being included.     Continue issues for XPhoted is being included.     Continue issues for XPhoted is being included.     Continue issues for XPhoted is being included.     Continue issues for XPhoted is being included.     Continue issue for XPhoted is being included.     Contract is being included.     Contract is being included.     Contract is being included.     Contract is being included.     Contract is being included.     Contract is being included.     Contract is being included.     Contract is being included.     Contract is being included.     Contract is being included.     Contract is being included.     Contract is being included.     Contract is being included.     Contract is being inc                                                                                                    | for XProtect on your computer.                                                                                                    | To install in this folder, click "Next". To install to a different folder, enter it below or click<br>"Browse". |
| WNNND: The compare program is president by copylight less and vibrational less president is watered of distributions of the program. If we is not any postion of it, more president is watered of distributions of the program. If we is not any postion of it, more postions of it, more postions of it, more postions of it, more postions of it, more postions of it, more postions of it, more postions of it, more postions of it, more postions of it, more postions of it, more postions of it, more postions.                                                                                                    |                                                                                                    | Eolder:                                                                                                    |
| <pre>Wahned The computer program is projective by copyright team and the serve fragments on a projective by copyright team and the provide team on an order of the serve fragments on a projective by copyright team and the provide team on a order of the serve fragments on a projective by copyright team on a projective by copyright team on a proje</pre>                                   |                                                                                                    | C1Program Files)Milestone\MIPPlugins\ORBNET\Alarm Serve Browse                                                  |
| Webler, The compare program is probable by comprightion and isomethod webler, the compare program is probable by comprightion and isomethod webler, and will be provided to the maximum and webler isomethod isomethod.   Image: Image:                                                                       |                                                                                                    | Disk Cost                                                                                                    |
| CREATE Alarm Server for XProtect   Confirm Installation   Confirm Installation   Confirm Installation   Confirm Installation   Create the XProtect Alarm Server for XProtect   Confirm Installation   Create the statistics   Control   Control   Control   Control   Control   Control   Control   Control   Control   Control   Control   Control   Control   Control   Control   Control   Control   Control Control Control <p< td=""><td>WARNING: This computer program is protected by copyright law and international<br/>reaties. Unauthorized duplication or distribution of this program, or any portion of it, may<br/>result in severe civil or criminal penalties, and will be prosecuted to the maximum extent<br/>possible under the law.</td><td>Install ORBNET Alarm Server for XProtect for yourself, or for anyone who uses this<br/>computer:</td></p<>                                                                                                    | WARNING: This computer program is protected by copyright law and international<br>reaties. Unauthorized duplication or distribution of this program, or any portion of it, may<br>result in severe civil or criminal penalties, and will be prosecuted to the maximum extent<br>possible under the law. | Install ORBNET Alarm Server for XProtect for yourself, or for anyone who uses this<br>computer:                 |
| ORBMET Alarm Server for XProtect   Constraining Server for XProtect and Server for XProtect on your computer.   The installation                                                                                                    | <back next=""> Cancel</back>                                                                                                    | <back next=""> Cancel</back>                                                                                    |
| ORBNET Alarm Server for XProtect     Confirm Installation        The installer is ready to install OPBNET Alarm Server for XProtect on your computer.     Cities: New' to start the installation.     OPBNET Alarm Server for XProtect is being installed.     OPBNET Alarm Server for XProtect is being installed.        OPBNET Alarm Server for XProtect is being installed.            OPBNET Alarm Server for XProtect is being installed.                    This plugin requires an Event Server service restart. Would you like us to restart it for you now?                    Yes No                    Plase use Windows Update to check for any otical updates to the NET Framework.                                                                                                    |                                                                                                    |                                                                                                    |
| confirm Installation   Installation   Installing ORBNET Alarm Server for XProtect   ORBNET Alarm Server for XProtect is being installed.   Please wat   Rester for XProtect is being installed.   Please wat   Rester for XProtect is being installed.   Please wat   This plugin requires an Event Server service restart. Would you   Installation Complete   ORBNET Alarm Server for XProtect has been successfully installed.   Please wat   Please wat   Please wat   Please wat   Installation Complete   Please wat   Please wat   Please wat   Please wat   Please wat   Please wat   Please wat   Please wat   Please wat   Please wat   Please wat   Please wat   Please wat   Please wat   Please wat   Please wat   Please wat Please wat Please wat                                                                                                    | ORBNET Alarm Server for XProtect - X                                                                                                    | ORBNET Alarm Server for XProtect     O                                                                          |
| The installer is ready to install ORBNET Alarm Server for XProtect on your computer.<br>Click: "Next" to start the installation.                                                                                                    | Confirm Installation                                                                                                    | Installing ORBNET Alarm Server for XProtect                                                                     |
| lick 'Need' to start the installation.                                                                                                    | he installer is ready to install ORBNET Alarm Server for XProtect on your computer.                                                                                                    | ORBNET Alarm Server for XProtect is being installed.                                                            |
| Please wall     Please wall     Please wal                                                                                                    | lick "Next" to start the installation.                                                                                                    |                                                                                                    |
| < Back Next>     Restart Event Server?     Cancel     * ORBNET Alarm Server for XProtect     Installation Complete      ORBNET Alarm Server for XProtect has been successfully installed.   Clock   Please use Windows Update to check for any critical updates to the .NET Framework.   < Back                                                                                                    |                                                                                                    |                                                                                                    |
| Pleasant Event Server : c restart. Would you like us to restart it for you now?<br>Yes No Please use Windows Update to check for any critical updates to the .NET Framework. Cloce Cloce Clanced Core Clanced                                                                                                    | <back next=""> Cancel</back>                                                                                                    | < Back Next >                                                                                                   |
| This plugin requires an Event Server service restart. Would you   Iversity     Yes     No     Please use Windows Update to check for any critical updates to the .NET Framework.     Iversity                                                                                                    | Restart Event Server? – – ×                                                                                                    | 💕 ORBNET Alarm Server for XProtect — 🗌 🗙                                                                        |
| This plugin requires an Event Server service restart. Would you like us to restart it for you now?       ORBNET Alarm Server for XProtect has been successfully installed.         Yes       No         Please use Windows Update to check for any critical updates to the NET Framework.          Close         Close       Close                                                                                                    |                                                                                                    | Installation Complete                                                                                           |
| Ike us to restart it for you now?       Cick "Close" to exit.         Yes       No         Please use Windows Update to check for any critical updates to the NET Framework.         < Back                                                                                                    | This plugin requires an Event Server service restart. Would you                                                                                                    | ORBNET Alarm Server for XProtect has been successfully installed                                                |
| Yes No Please use Windows Update to check for any critical updates to the .NET Framework.                                                                                                    | like us to restart it for you now?                                                                                                    | Click "Cloce" to avit                                                                                           |
| Yes No Please use Windows Update to check for any critical updates to the .NET Framework. <back cancel<="" close="" td=""><td>-0</td><td>CITY CITY IS ANY CITY</td></back>                                                                                                    | -0                                                                                                    | CITY CITY IS ANY CITY                                                                                           |
| Please use Windows Update to check for any critical updates to the .NET Framework.                                                                                                    | Yes No                                                                                                    |                                                                                                    |
| Please use Windows Update to check for any critical updates to the .NET Framework.                                                                                                    |                                                                                                    |                                                                                                    |
| < Back Close Cancel                                                                                                    |                                                                                                    | Please use Windows Update to check for any critical updates to the .NET Framework.                              |
|                                                                                                    |                                                                                                    | < Back Close Cancel                                                                                             |

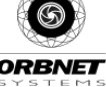

#### License

After installing The ORBNET Systems Alarm Server, a 30day trial is initiated. The number of testing days remaining in the trial will appear in a popup window every time you open this page. You must make sure the features you want to use are activated in the list below. If the page is blank, re-open the management client and run as "Administrator".

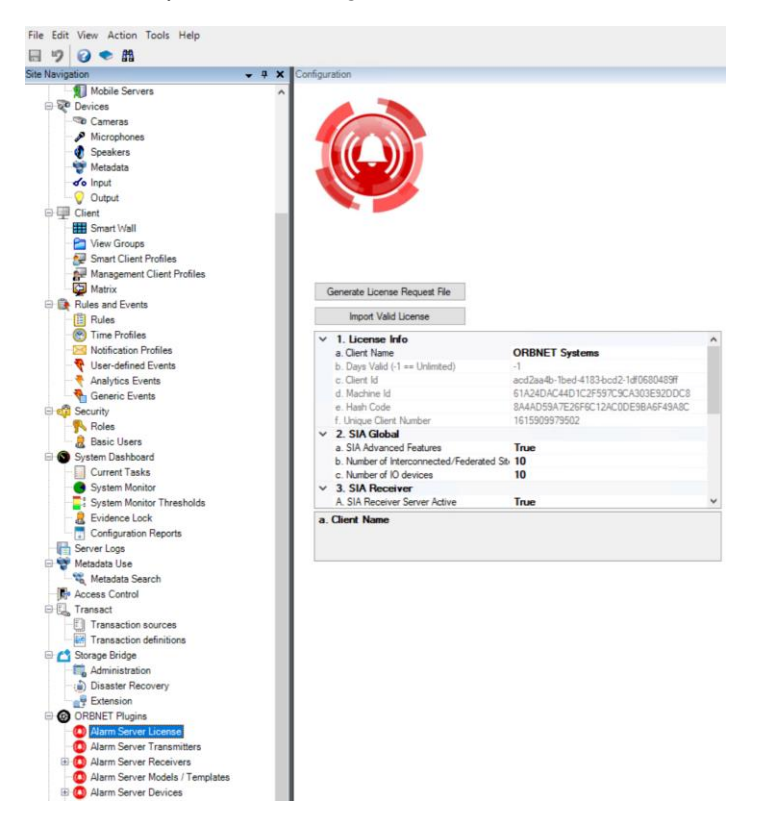

When you decide to purchase a license, simply select the features want to use and add the values, complete the "Client Name" field and press the "Generate License Request File" button. This will prompt you to save the license on your hard drive. Send an email with the license request (license.aslr) to <u>purchase@orbnetsys.com</u> and our purchase department will send a quotation or invoice depending upon the request. Once the payment is sent, please send another email to <u>purchase@orbnetsys.com</u> allowing 1 business day to deliver you the license to you.

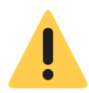

Please restart the Event Server after making changes to the license or when opening this page for the first time.

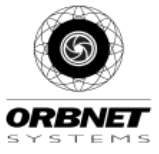

# Alarm Server Transmitter

This page allows you to configure multiple Alarm Receiving locations for the ORBNET Alarm Server to transmit/send SIA and/or Contact ID alarms. Click "Add New" and fill in the relevant information using the box on the far right.

| Milestone XProtect Management Client 2020 R3                                                                                             |                                              | ्                                                                                                    | 1                                                                                                  |                                                                   |                                               |                                                                                            | -                            | ٥             |
|----------------------------------------------------------------------------------------------------|----------------------------------------------|----------------------------------------------------------------------------------------------------|----------------------------------------------------------------------------------------------------|-------------------------------------------------------------------|-----------------------------------------------|--------------------------------------------------------------------------------------------|------------------------------|---------------|
| File Edit View Action Tools Help                                                                                                    |                                              |                                                                                                    |                                                                                                    |                                                                   |                                               |                                                                                            |                              |               |
| 8 9 🕢 🗢 🛍                                                                                                    |                                              |                                                                                                    |                                                                                                    |                                                                   |                                               |                                                                                            |                              |               |
| Site Navigation - 4 × Alarm Ser                                                                                                    | rver Transmitters 👻 🤻 🛛 Alarm Serve          | r Transmitters Information                                                                                                 |                                                                                                    |                                                                   |                                               |                                                                                            |                              |               |
|                                                                                                    | Iam Server Transmitters<br>) AlarmServer_SIA | Configure & Test Prog                                                                                                    | SIA-DC                                                                                             | :09 an                                                            | d Contact IE                                  | O Configuration                                                                            | page                         |               |
| Comparison Properts     Comparison Properts     Server Logs     Matedata Use     Matedata Use     Matedata Search     Concol     Tannact |                                              | Configure<br>This page will allow y<br>transmission settings.<br>New" button and con<br>information delivered I<br>Add New | au to configure and te<br>Add a new connection<br>figure your connection<br>sy your Alarm Monitori | at your SIA ali<br>n by clicking (<br>n settings acc<br>ng Center | arm<br>on the "Add<br>ording to the<br>Delete | Account Info     Account Number     Account Prefix     Connection Name     Receiver Number | 270206<br>L0<br>my_ARC<br>R0 |               |
| Transaction definitions                                                                                                    |                                              | Name                                                                                                    | Protocol                                                                                           | Protocol TCP/UDI                                                  | P/UDP Address                                 | Put Address                                                                                | 181 35 64 22                 |               |
| 🕀 🔼 Storage Bridge                                                                                                    |                                              | and ADC                                                                                                    | SIA DOS                                                                                            | TCP                                                               | 101 25 64 22                                  | Local Port                                                                                 | 0                            |               |
| - Carlo Administration                                                                                                    |                                              | my_And                                                                                                    | 30-003                                                                                             | IGF                                                               | 101.30.04.22                                  | Port                                                                                       | 33222                        |               |
| Disaster Recovery      Extension      ORBNET Plugins      Aarm Server License                                                            |                                              |                                                                                                    |                                                                                                    |                                                                   |                                               | Connection Settings     IPv4 Address     Port     Customization                            | (Backup)<br>0.0.0.0<br>33221 |               |
| - Alarm Server Transmitters                                                                                                    |                                              |                                                                                                    |                                                                                                    |                                                                   |                                               | Custom Model                                                                               | (Ontine al)                  |               |
| Alarm Server Receivers                                                                                                    |                                              |                                                                                                    |                                                                                                    |                                                                   |                                               | Encryption Settings                                                                        | (Optional)                   |               |
| - Alarm Server Models / Templ                                                                                                    |                                              |                                                                                                    |                                                                                                    |                                                                   |                                               | Use Encryption                                                                             | False                        |               |
| Alarm Server Devices                                                                                                    |                                              |                                                                                                    |                                                                                                    |                                                                   |                                               | V Global Connection S                                                                      | iettings                     |               |
| Orb Driver License Settings     Paxton Access                                                                                            |                                              |                                                                                                    |                                                                                                    |                                                                   |                                               | Connection Name                                                                            |                              | an in a fat   |
| 🕀 🧶 Alarms 🗸 🗸                                                                                                    |                                              | <                                                                                                    |                                                                                                    |                                                                   | ,                                             | unoose a name that will help                                                               | you recognise this connects  | on in å list. |

### Account Info

# A. Account Number

- i. Commonly a 6-digit code provided by your alarm monitoring station. This number identifies you to the monitoring center.
- ii. The account number prefix. Usually "L0" unless your alarm monitoring center indicates otherwise.
- iii. Choose a name that will help you recognize this connection in a list
- iv. The receiver number. Usually \"R0\" unless your alarm monitoring center indicates otherwise.

#### B. Connection Settings

- i. The IPv4 address of the alarm monitoring station.
- ii. The local port number of the alarm monitoring station
- iii. The port number of the alarm monitoring station

# C. Connection Settings (Backup)

The backup settings are used for redundancy. The Alarm Server will attempt to send the alarm 3 times at 30s intervals before using the backup.

- i. The IPv4 address of the alarm monitoring station.
- ii. The local port number of the alarm monitoring station

#### D. Customization

i. Custom Model – (specific for custom developments of the alarm server)

# E. Encryption Settings (Optional)

i. Select \"True\" if the alarms are to be encrypted. For this, you will need a 128 or 256 bit encryption key from your alarm monitoring company"

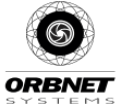

#### F. Global Connection Settings

- i. Alarming Protocol The alarm protocol used. Supported protocols include SIA-DC09 and Contact.
- ii. Network Protocol The network protocol used. Supported protocols include TCP and UDP

#### G. Keep Alive Settings

i. Active – True/False | Encrypted – True/False and interval time in minutes

#### Testing

To test the SIA-DC09 or Contact ID connection, select a receiver from the "Configure" list above and press the "Test Send" button. Please warn the alarm monitoring station before sending the message or use a test code (like 600) to avoid causing panic. If your alarm monitoring station does not receive the alarm, try disabling the encryption or removing the extension data. When you click "Test Send", the alarm being sent will be presented to you. At this point, you can "paste" the message in a text editor. Once you click ok, the message will be sent. Any errors will be displayed to you. If you receive a message that contains an "ACK", you can be sure that the alarm has been properly received.

| Event Point                                                                                                    |                                                                                                    |                                                                                        |                                                                                                    |
|----------------------------------------------------------------------------------------------------|----------------------------------------------------------------------------------------------------|----------------------------------------------------------------------------------------|----------------------------------------------------------------------------------------------------|
|                                                                                                    |                                                                                                    | Response from server                                                                   |                                                                                                    |
| Used to describe the group<br>or point on which the event<br>occured.                                                                                                    | 0                                                                                                    |                                                                                        |                                                                                                    |
| Sequence Number                                                                                                    |                                                                                                    |                                                                                        |                                                                                                    |
| Should be incremented after<br>each message is sent (can<br>be left at zero for testing)                                                                                                    | 0                                                                                                    |                                                                                        |                                                                                                    |
| Test SIA Protocol                                                                                                    |                                                                                                    |                                                                                        |                                                                                                    |
| SIA Alarm Criteria                                                                                                    |                                                                                                    | ^                                                                                      | RP                                                                                                    |
| 2 letter code used to indicate                                                                                                    | the type of alarm.                                                                                                    | ~                                                                                      | 1                                                                                                    |
|                                                                                                    |                                                                                                    |                                                                                        |                                                                                                    |
| Send Extension Data                                                                                                    |                                                                                                    |                                                                                        | [H13-59-58 12 - 31 - 2012][[2nd Boor Weet PIR]                                                                             |
| Send Extension Data                                                                                                    | nd with the Clá storm if www.storm                                                                                                    | menitorina atalian a or -4- 3                                                          | [H13:59:58, 12 - 31 - 2012][[2nd Floor West PIR]<br>[\$123Main St., 55123][OIDS Center][L3rd Floor Hallway]                |
| Send Extension Data<br>A list of extensions can be ser<br>Typical data can include floor<br>The first letter following a [ is t                                                                                                  | nd with the SIA alarm if your alarm<br>, building, address, GPS coords,<br>he identifier. The identifier can be                                                                    | monitoring station supports it.<br>tc each enclosed in [].<br>any letter from G to Z.  | [H13.5958, 12 - 31 - 2012][[2nd Roor West PIR]<br>- [5123Main St. 55123][OIDS Center][L3rd Floor Hallway]<br>[R2322]       |
| Send Extension Data<br>A list of extensions can be ser<br>Typical data can include floor<br>The first letter following a [ is t<br>Test Contact ID protocol                                                                      | nd with the SIA alarm if your alarm<br>, building, address, GPS coords ,<br>he identifier. The identifier can be                                                                   | monitoring station supports it.<br>etceach enclosed in [].<br>any letter from G to Z.  | [H13:59:58, 12 - 31 - 2012][[2nd Roor West PIR]<br>[S123Main St., 55123][OIDS Center][L3rd Roor Hallway]<br>[R2322]        |
| Send Extension Data A list of extensions can be ser Typical data can include floor The first letter following a [ is t Test Contact ID protocol Event Definition Code Values from 0.999 used to ind                              | nd with the SIA alarm if your alarm<br>, building, address, GPS coords,<br>he identifier. The identifier can be<br>identifier to be alarm                                          | monitoring station supports it.<br>etc each enclosed in [].<br>any letter from G to Z. | [H13:59:58, 12 - 31 - 2012]][2nd Floor West PIR]<br>                                                                       |
| Send Extension Data A list of extensions can be set Typical data can include floor The first letter following a [ is t Test Contact ID protocol Event Definition Code Values from 0-999 used to ind http://lbrary.ademconet.com/ | nd with the SIA alarm if your alarm<br>, building, address, GPS coords,<br>he identifier. The identifier can be<br>icate the type of alarm.<br><u>MWT/fa2/MXS000/List of Conta</u> | monitoring station supports it.<br>ttc each enclosed in [].<br>any letter from G to Z. | [H13:59:58, 12 - 31 - 2012][[2nd Roor West PIR]<br>[S123Main St., 55123][OIDS Center][L3rd Roor Hallway]<br>[R2322]<br>600 |

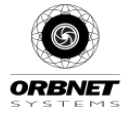

#### Examples

A list of common alarm codes can be found for both SIA-DC09 and contact ID using these links:

#### http://www.nexgenerationcentral.com/Portals/7/sia\_library.pdf

https://www.emergency24.com/images/pdf/Contact-ID-codes.pdf

Please check with your local alarm monitoring center to make sure these codes comply with their expectations.

#### Alarm Configuration – Simple mode

In simple configuration mode you can quickly setup SIA alarms for new and existing alarm definitions. The idea is to use the data contained inside XProtect Alarm definitions to generate SIA alarms.

#### Setting up the categories

The category is very important to send alarms. You must make sure to create the Category with the following template:

#### <Account number>\_<Alarm criteria>

- The Account number must be a valid 6-digit account number that has been preconfigured in the SIA configuration tab.
- The alarm criteria is a 2 digit code (capital letters) describing the type of alarm.
- Make sure there is an underscore (\_) between the account number and the alarm criteria.

| Milestone XProtect Management      | t Clien        | t 2020 R3       |                                  |                                            |                            |                              |  |
|------------------------------------|----------------|-----------------|----------------------------------|--------------------------------------------|----------------------------|------------------------------|--|
| File Edit View Action Tools Help   |                |                 |                                  |                                            |                            |                              |  |
|                                    |                |                 |                                  |                                            |                            |                              |  |
| Site Navigation - 7 ×              | Config         | uration         |                                  |                                            |                            |                              |  |
| 🖃 📢 ORB-826-3E9 - (20.3a)          | Alam           | n Data Levels   | Nam List Configuration Reas      | ons for Closing                            |                            |                              |  |
| 🕑 🛄 Basics                         |                |                 |                                  |                                            |                            |                              |  |
| B Remote Connect Servic Priorities |                |                 |                                  |                                            |                            |                              |  |
| B Servers                          |                | Level 4         | Name                             | Sound                                      | Repeat sound               | Enable desktop notifications |  |
| E Client                           | •              | 1               | High                             | Windows Beep $\checkmark$                  |                            |                              |  |
| Rules and Events                   |                | 2               | Medium                           | ~                                          |                            |                              |  |
| B of Security                      |                | 3               | Low                              | ~                                          |                            |                              |  |
| System Dashboard                   | •              |                 |                                  | ~                                          |                            |                              |  |
| Server Logs                        |                |                 |                                  |                                            |                            |                              |  |
| 🕀 🦉 Metadata Use                   |                |                 |                                  |                                            |                            |                              |  |
| Access Control                     |                |                 |                                  |                                            |                            |                              |  |
| E Storage Bridge                   |                |                 |                                  |                                            |                            |                              |  |
| ORBNET Plugins                     |                |                 |                                  |                                            |                            |                              |  |
| Alarm Server Licens                | 0              | To display desk | top notifications for new alarms | , desktop notifications must be enabled in | the Smart Client profiles. |                              |  |
| - O Alarm Server Trans             | Sate           | es.             |                                  |                                            |                            |                              |  |
| ⊕ O Alarm Server Recei             |                | Level 4         | Name                             |                                            |                            |                              |  |
| Alarm Server Model                 |                | 1               | New                              |                                            |                            |                              |  |
| Orb Driver License                 | Ľ,             |                 | h                                |                                            |                            |                              |  |
| Paxton Access                      | 4 in progress  |                 |                                  |                                            |                            |                              |  |
| 🖃 🦪 Alarms                         |                |                 |                                  |                                            |                            |                              |  |
| - 🛃 Alarm Definitions              | 11 Losed       |                 |                                  |                                            |                            |                              |  |
| - 👧 Alarm Data Settings            |                |                 |                                  |                                            |                            |                              |  |
| - 7 Sound Settings                 | Sound Settings |                 |                                  |                                            |                            |                              |  |
|                                    |                |                 |                                  |                                            |                            |                              |  |
|                                    |                |                 |                                  |                                            |                            |                              |  |
|                                    | Cate           | rodes           |                                  |                                            |                            |                              |  |
|                                    |                | Level 4         | Name                             |                                            |                            |                              |  |
|                                    |                | 1               | 159263 BR                        |                                            |                            |                              |  |
|                                    | 1 ÷            | 1               | 147258 BA                        |                                            |                            |                              |  |
|                                    |                | 1               | 212121_BA                        |                                            |                            |                              |  |
|                                    |                |                 |                                  |                                            |                            |                              |  |
|                                    |                |                 |                                  |                                            |                            |                              |  |
|                                    |                |                 |                                  |                                            |                            |                              |  |
|                                    |                |                 |                                  |                                            |                            |                              |  |
|                                    |                |                 |                                  |                                            |                            |                              |  |
| I I                                |                |                 |                                  |                                            |                            |                              |  |

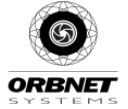

## Configuring the alarm definitions

Any alarm definition created using the custom categories you have implemented in the step above can be used to generate SIA alarms. Make sure you select the right Alarm Category and that the Time profile is active when you are making tests. All of Milestone's events are available, including any events added by installed 3<sup>rd</sup> party plugins. You can easily test your alarms using "External Events" that can be added and triggered in the "User-defined Events" tab.

| Re End Verde Alexes Des Megerer Frankensen<br>Re End Verde Alexes Des Megerer Frankensen<br>Re Ender Verde Alexes Des Megerer Frankensen<br>Re Ender Verde Alexes Des Megerer Frankensen<br>Re Ender Verde Alexes Des Megerer Frankensen<br>Re Ender Des Megerer Frankensen<br>Re Ender Des Megerer Franke | Milestone XProtect Management Client 2020 R                                                                               | 3                     |                                                                                                    | Q                                       | - 0    |
|----------------------------------------------------------------------------------------------------|----------------------------------------------------------------------------------------------------|-----------------------|----------------------------------------------------------------------------------------------------|-----------------------------------------|--------|
| Image: Image: Image                                                                                                    | File Edit View Action Tools Help                                                                                          |                       |                                                                                                    |                                         |        |
| Set Network         I         Network         Network           Image: Image: Im                                                                                                    | 🖬 🦻 🕝 🗢 🛍                                                                                                    |                       |                                                                                                    |                                         |        |
| Matche Am dateur   Base Am dateur   Desc Am dateur   Base Base   Base Base                                                                                                    | Site Navigation 👻 🖣 🗙                                                                                                    | Alarm Definitions 👻 🖗 | Alarm Definition Information                                                                                                    |                                         |        |
| Insert Term   Insert Term                                                                                                    | - ♥ Metadata ∧<br>- ✔ Input<br>- ♀ Output                                                                                 | Alarm Definitions     | Alam definition<br>Enable:                                                                                                    |                                         |        |
| Seven Clean Fullies   Seven Clean Fullies                                                                                                    | e 🖳 Client                                                                                                    |                       | Name:                                                                                                    | Test                                    |        |
| A Max all Toger   A Max all Toger   A Max all Toger   A Max all Toger   A Max all Second   A Max all Second   A Max all                                                                                                    | - III Smart Wall<br>- Mew Groups<br>- Smart Client Profiles<br>- Management Client Profiles                               |                       | Instructions:                                                                                                    |                                         |        |
| In Rue ard benis   In Rue ard benis                                                                                                    | Matrix                                                                                                    |                       | Trigger                                                                                                    |                                         |        |
| indefinition   indefinition   indefinition <td>Rules and Events</td> <td>   </td> <td>Triggering event:</td> <td>Extensi Events</td> <td>~</td>                                                                                                    | Rules and Events                                                                                                    |                       | Triggering event:                                                                                                    | Extensi Events                          | ~      |
| Advance family   Advance family   Advan                                                                                                    | Notification Profiles                                                                                                    |                       | Sources:                                                                                                    | Camera Fault 2233                       | Select |
| Sense Carelo   Sense Carelo   Sense Carelo   Sense Carelo   System Dabbadd   System Dabbadd   System Dabbadd   System Carelo   System Carelo                                                                                                    | Oser-defined Events     Analytics Events                                                                                  |                       |                                                                                                    |                                         |        |
| Search Image:   Search Image:   Search Search   Search Search   Search <t< td=""><td>Generic Events</td><td></td><td>Activation period</td><td></td><td></td></t<>                                                                                                    | Generic Events                                                                                                    |                       | Activation period                                                                                                    |                                         |        |
| Aller Bate   State Users   System National   System National <td>🕀 🐗 Security</td> <td></td> <td>Time profile:</td> <td>Aways</td> <td>~</td>                                                                                                    | 🕀 🐗 Security                                                                                                    |                       | Time profile:                                                                                                    | Aways                                   | ~      |
| Basic Uses     Sum Diskoded     Sum Diskoded     Sum Diskom     Sum Diskoded     Sum Diskom     Sum Diskom     Sum Disko                                                                                                    | - 👫 Roles                                                                                                    |                       | O Event based:                                                                                                    | Stat:                                   | Select |
| Constitution     Constitution     Constatistitution     Constitution     Constitution     Constitution                                                                                                    | Basic Users                                                                                                    |                       | -                                                                                                    |                                         |        |
| Space Note:   Space Note:   Space Note: </td <td>Current Tasks</td> <td></td> <td></td> <td></td> <td></td>                                                                                                    | Current Tasks                                                                                                    |                       |                                                                                                    |                                         |        |
| Nation Search     Nation Rescience       Nation Rescience     Carl Rowson and Lat       Operator Rescience     Transaction Rescience       Nation Rescience     Transaction Rescience       Nation Rescience     Transaction Rescience       Nation Rescience     Transaction Rescience       Nation Rescience     Transaction Rescience       Nation Rescience     Transaction Rescience       Nation Rescience     Transaction Rescience       Nation Rescience     Transaction Rescience       Nation Rescience     Nation Rescience       Nation Rescience     Nation                                                                                                    | System Monitor System Monitor System Monitor Thresholds Ceffectuation Look Configuration Reports Server Logs Wetadata Use |                       | Map<br>An alarm only appears on the smart map if at l<br>Alarm manager view:                                                                                                    | aat one source of the alam is a caneea. |        |
| Access Corpel     Pater Region     Descent access       Image: Descent access     Descent access       Image: Descent access     Descent access <td>Metadata Search</td> <td></td> <td>Deleted even</td> <td>For Showman and List</td> <td>~</td>                                                                                                    | Metadata Search                                                                                                    |                       | Deleted even                                                                                                    | For Showman and List                    | ~      |
| Testion storm     Testion storm       Testion storm     Testion storm       Testion storm     Testion storm       Testion storm     Testion storm       Testion storm     Testion storm       Testion storm     Testion storm       Testion storm     Testion storm       Testion storm     Testion storm       Testion storm     Testion storm       Testion storm     Testion       Testion storm     Testion       Testingend by dam: <td>Access Control</td> <td></td> <td>reated map.</td> <td>Lease of information in a loss</td> <td></td>                                                                                                    | Access Control                                                                                                    |                       | reated map.                                                                                                    | Lease of information in a loss          |        |
| Transform definitions     Time finds     Impade     Impade       Impact Transform definitions     Exercite togened:     Select.       Impact Transform definitions     Select.       Impact Transform definitions     Select.       Impact Trans                                                                                                    | Transaction sources                                                                                                    |                       | Operator action required                                                                                                    |                                         |        |
| Songe frige Event Stogend:   Songe frige Event Stogend:   Songe frige Event Stogend:   Songe frige Songe frige   Songe frige Songe frige   Songe frige<                                                                                                    | Transaction definitions                                                                                                   |                       | Time limit:                                                                                                    | 1 minute                                | ~      |
| Administration     Other       Administration     Relief Camerat:       Administration     Relief Camerat:       ORDER/F Digiting     Relief Camerat:       Atministration     Relief Camerat:       Atministration     Relief Camerat:                                                                                                    | 🕀 📫 Storage Bridge                                                                                                    |                       | Events triggered:                                                                                                    |                                         | Select |
| • Statisf Recovery       • Statisf Recovery       • Statisf Recovery       • Statisf Recovery       • Statisf Recovery       • Statisf       • Other Program       • Other Program       • Other Pro                                                                                                    | - Administration                                                                                                    |                       | Other                                                                                                    |                                         |        |
| <sup>1</sup> O Standson <sup>1</sup> O Standson                                        | Disaster Recovery                                                                                                    |                       | Contain the second second seco |                                         |        |
| Versition     Versition     Versition     Versition       Versition     Versition     Versition     Versition       Versition     Versition     Versition     Versition       Versition     Versition     Versition     Versition       Versition     Versition     Versition     Versition       Versition     Versition     Versition     Versition       Versition     Versition     Versition     Versition       Versition     Versition     Versition     Versition       Versition     Versition     Versition     Versition       Versition     Versition     Versition     Versition                                                                                                    | Extension                                                                                                    |                       | Helated Cameras:                                                                                                    | 3 Kems selected                         | Select |
| Image: Server Transmitters     Intel Jams pictry:     Image: Server Transmitters     Intel Jams pictry:     Image: Server Model Nams       Image: Server Model Nams     Amm ctrapy:     Image: Server Model Nams     Image: Server Model Nams       Image: Server Model Nams     Server Model Nams     Image: Server Model Nams     Image: Server Model Nams       Image: Server Model Nams     Server Model Nams     Server Model Nams     Image: Server Nams       Image: Server Model Nams     Server Model Nams     Server Model Nams     Server       Image: Server Model Nams     Amm ctrapy:     Image: Server Nams     Server       Image: Server Model Nams     Amm ctrapy:     Image: Server     Server       Image: Server Model Nams     Amm ctrapy:     Image: Server     Server                                                                                                    | Alarm Server License                                                                                                    |                       | Initial alarm owner:                                                                                                    |                                         | ~      |
| Image: State State                                                                                                    | - 🖸 Alarm Server Transmitters                                                                                             |                       | Initial alarm priority:                                                                                                    | 1.12-6                                  | ~      |
| Am Sarver Models / Template     Events Moguned by alam:     Select       Image: An Sarver Model / Template     Events Moguned by alam:     Select       Image: An Sarver Model / Template     An Sarver Model / Template     Select       Image: An Sarver Model / Template     An Sarver Model / Template     Select       Image: An Sarver Model / Template     An Sarver Model / Template     Select       Image: An Sarver Model / Template     An Sarver Model / Template     Select       Image: An Sarver Model / Template     An Sarver Model / Template     Select       Image: An Sarver Model / Template     An Sarver Model / Template     Select                                                                                                    | Alarm Server Receivers                                                                                                    |                       | Alam category:                                                                                                    | 212121 BA                               | ~      |
| Image: Section of the United Section of the United Section of the Unite                                                                                                    | Alarm Server Models / Templates                                                                                           |                       |                                                                                                    |                                         |        |
| Paron Access     Ano close dam     Ano close dam     Ano clos                                                                                                    | Alarm Server Devices     Alarm Server Devices     Orb Driver License Settings                                             |                       | Events triggered by alarm:                                                                                                    |                                         | Select |
| a de Alemana Alemana Alemana Alemana assignable to Arivinatatora:<br>de Baram Buttintora<br>age Aleman Deas Settings                                                                                                    | Paxton Access                                                                                                    |                       | Auto-close alarm:                                                                                                    |                                         |        |
| Sound Settings                                                                                                    | Aarms     Aarms     Aarms     Aarm Definitions     Aarm Data Settings     Sound Settings                                  |                       | Aam assignable to Administrators:                                                                                                    |                                         |        |
| S Nevigeon Federated Site Herardy                                                                                                    | Site Navigation Federated Site Hierarchy                                                                                  | 1                     |                                                                                                    |                                         |        |

The SIA alarm will look something like this:

# FE3800A3"SIA-DCS"0000R0L0#212121[#212121|NBA001][IAlarmName: Test, AlarmType: External Event, Source: SmartWall1][GUID cam1, GUID cam2, GUID cam3, etc...]\_11:30:49,04-15-2019

The extension data will contain the Alarm Definition name, the source type and the source name, followed by the comma delimited GUID of attached cameras. The camera GUID's are generally used by the monitoring station in combination with Milestone SDK to view cameras when alarms are triggered. Orbnet RTSP Server may also assist with this feature is required, please write to info@orbnetsys.com for further information.

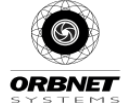

# The Alarm Server – SIA-DCS Receiver

#### Adding an alarm panel

When activated, this feature turns Milestone into a supervisor for any compatible SIA-DCS alarm panel. To add a panel, start by selecting the "Alarm Server Recievers" node, right click on the top node and select "Add New".

Fill in all the field. A detailed description is available for each field in the help box. You may need to expand the help box if some text is cut out.

To the far right and to aid configuration there is a logger that will display the last 1000 messages since the Milestone Event Server was last started.

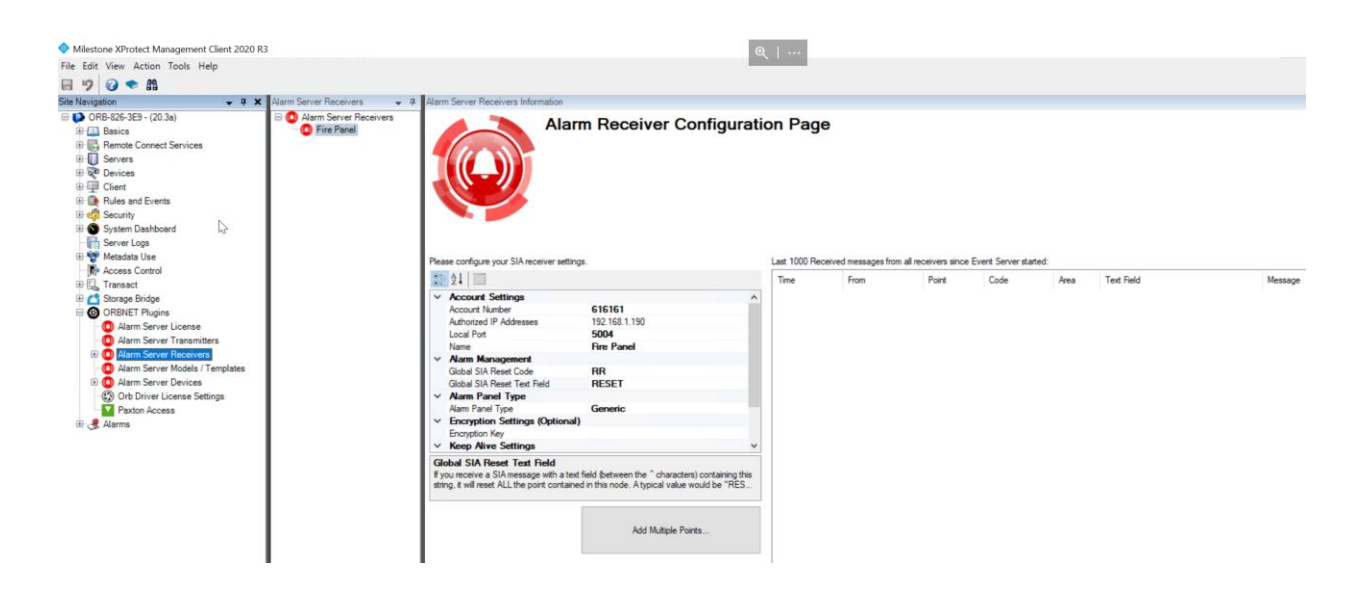

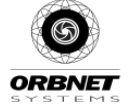

### Adding alarm points

This page allows you to add and configure alarm points. Click the "Add New" button by right clicking on the panel you added, select it and you can fill in the information. Each point is characterized by it's unique "Point Number" ranging from 0-999. You can choose if you want the alarm to be triggered by a SIA code or by a match in the text field. This can be useful to differentiate warning from alarms. Changing the "Zone Type" will change the icon for the alarm point.

There is a help list of supported SIA codes along with their names and descriptions included at the bottom of the page. If you use a code in this list, the name and description will appear in the Milestone Alarm description.

You do not need to create any alarms in the Milestone alarm definitions tab for these alarms to be activated and display icon status in the Smart Client.

| Milestone XProtect Management Client 2020 R3                                                                                                    | ©                                           |                   |
|----------------------------------------------------------------------------------------------------|---------------------------------------------|-------------------|
| File Edit View Action Tools Help                                                                                                    |                                             |                   |
| 8 9 0 • M                                                                                                    |                                             |                   |
| Site Navigation - 4 × Alarm Points - 4                                                                                                    | Alarm Points Information                    |                   |
| Alarm Server Loera Conset Services     Acres Cortrol     Acres Cortrol     Acres     Acres     Acres     Acres     Acres     Acres     Acres     Acres     Acres     Acres     Acres     Acres     Acres     Acres     Acres     Acres     Acres     Acres     Acres     Acres     Acres     Acres     Acres     Acres     Acres | Alarm Points Configuration Page             |                   |
|                                                                                                    | Priority SIA Alarm Codes Text Field Matches | Restoration Codes |
|                                                                                                    | Red BA                                      | BR                |
|                                                                                                    | Yellow BX                                   | BJ                |
|                                                                                                    | ٢                                           |                   |

#### Adding alarm points on a Milestone Map

Enter the setup mode in the Smart Client and create a new Map. Once the map is created, you will see your panels and zones in the MIP items folder. Simply drag & drop the icon to the map - it will light up if an alarm is triggered on that zone. The icon will go back to a grey icon if the reset event is triggered, if the alarm is simply closed and the reset event is not triggered, the icon will remain in the color related to the state in the Alarm model.

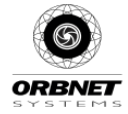

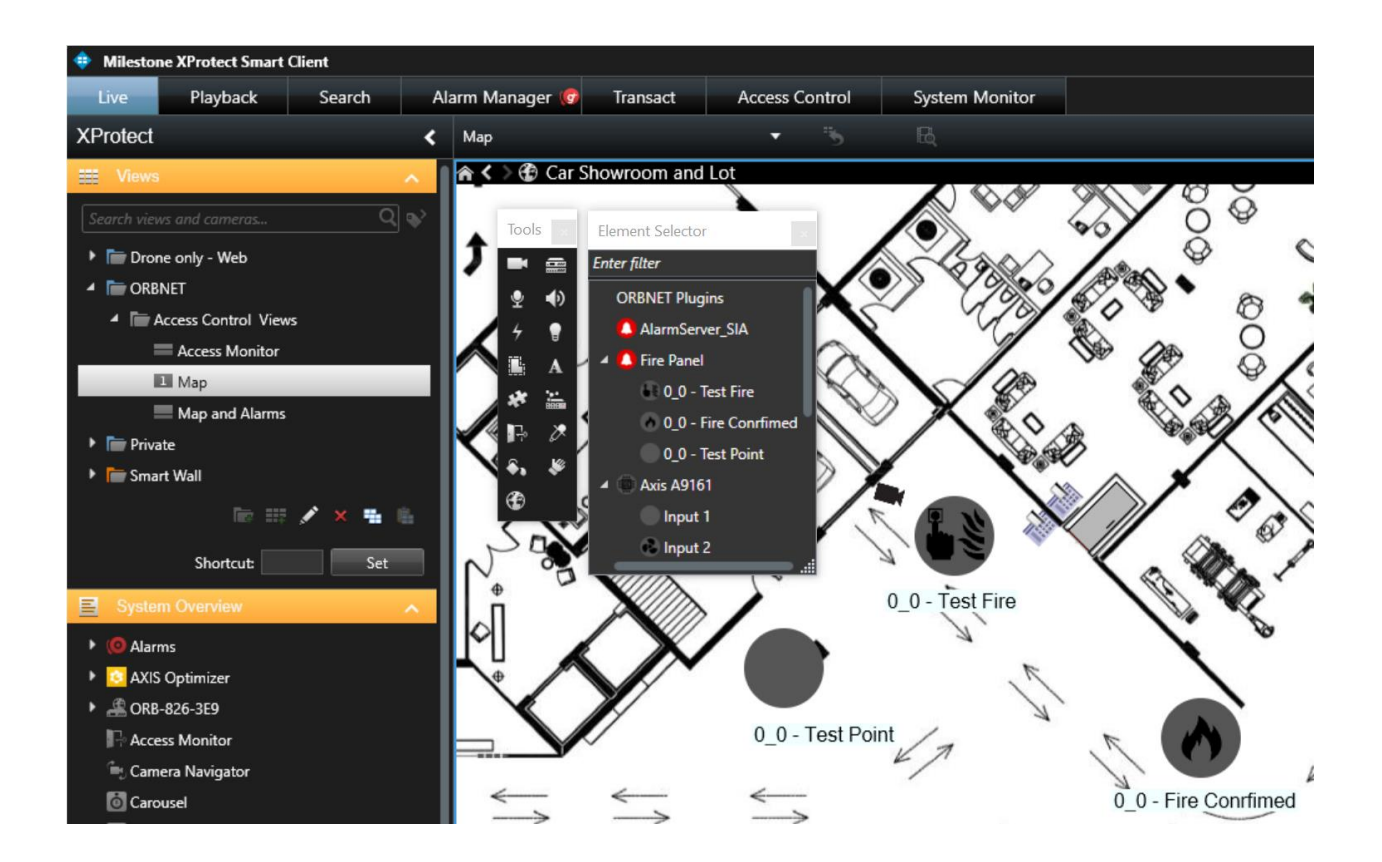

# Debugging

If you have trouble sending the SIA alarms or want to check if the SIA alarms have been received by your alarm monitoring station, you can open the MIP logs of the event server.

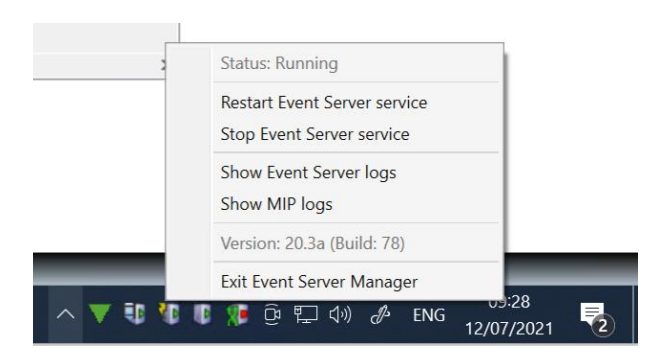

These logs will show if the alarm has been sent, if any alarms have been received, if any errors have occurred, if an ACK has been received or not after having sent the alarm and if the backup IPv4 address has been used. We advise you to check the logs in case of a failure before

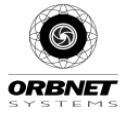

contacting Orbnet Support, Milestone XProtect Event Server and MIP logs are highly verbose and can provide useful information to debug the problem before contacting Orbnet Systems.

# Alarm Server Devices

The Alarm Server now supports IP/IO devices (as of the writing of this manual this is limited to the Axis A9161 with firmware 1.84.1. The advantage to supporting the device directly in the ORBNET Alarm Server is that the continual state of an input on a device can then be shown on a map.

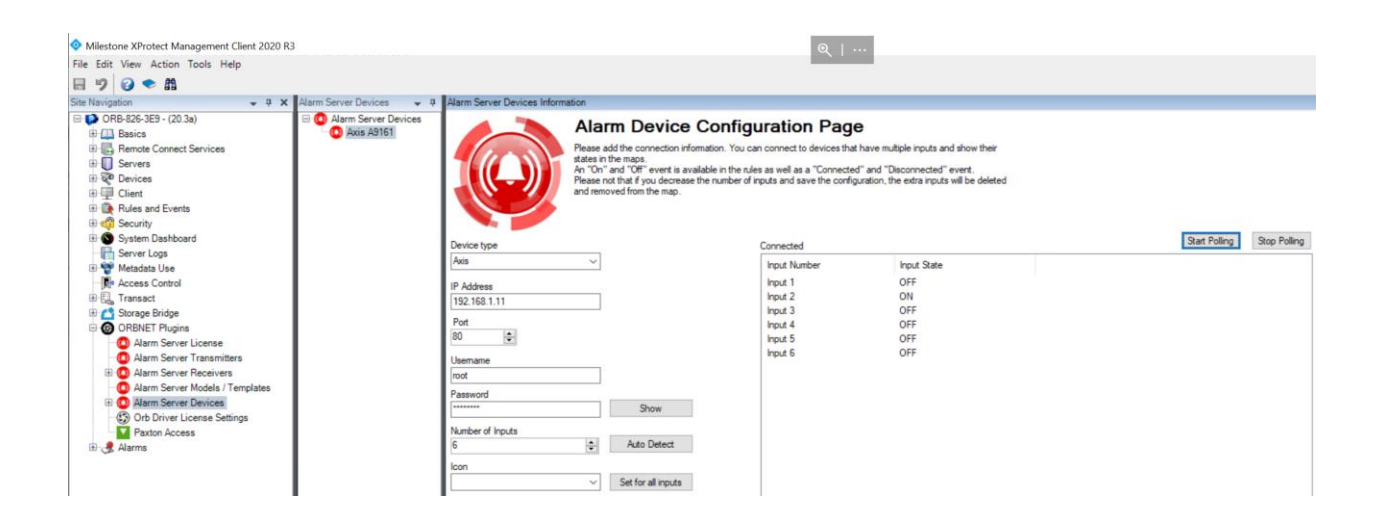

Select the Device type, Set the IP Address, specify the port, username, and password. If successfully connected with the Auto Detect button and the Alarm Server will query the device and then place the inputs in the right window.

In the window to the right, you can in real time see the state of the inputs

# Alarm Server Points Configuration

Once the device is added you can move to the Alarm server Inputs dialog, here each icon be set with an icon and renamed.

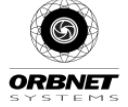

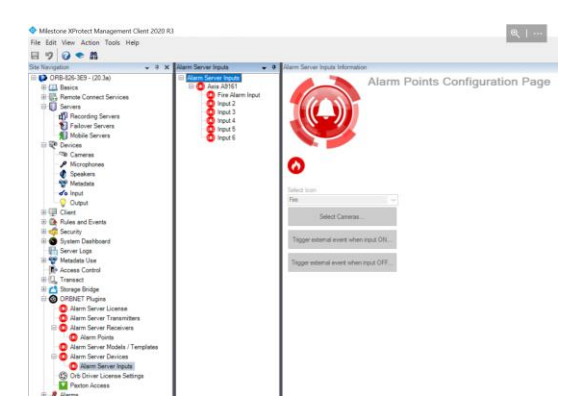

# Alarm Server Devices inputs on a map

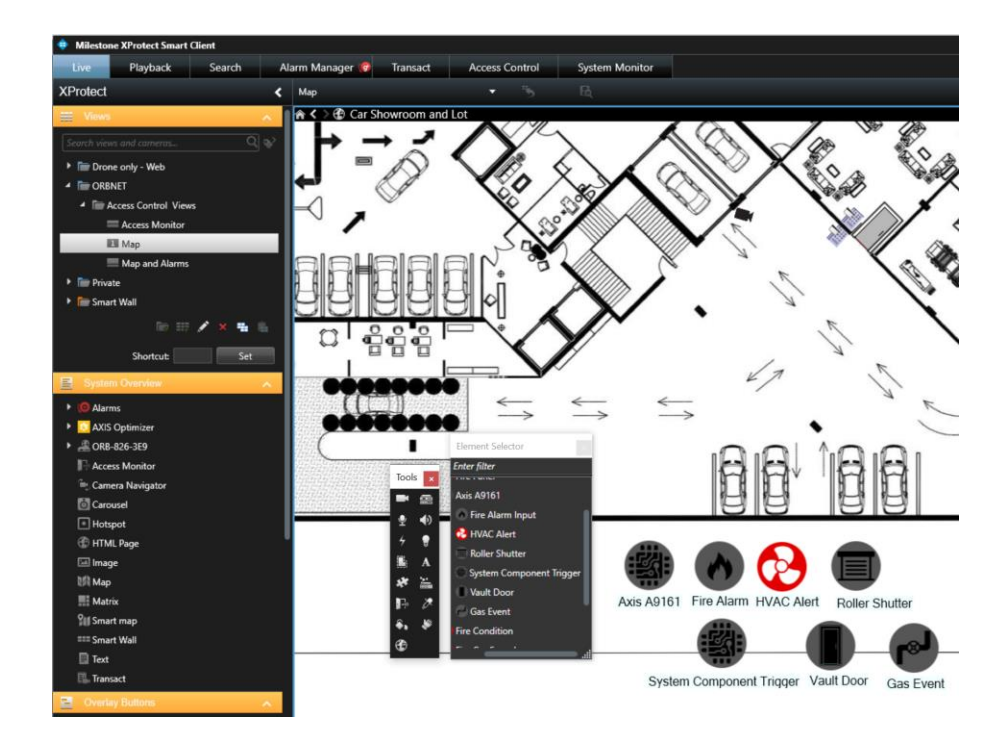

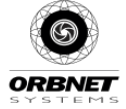

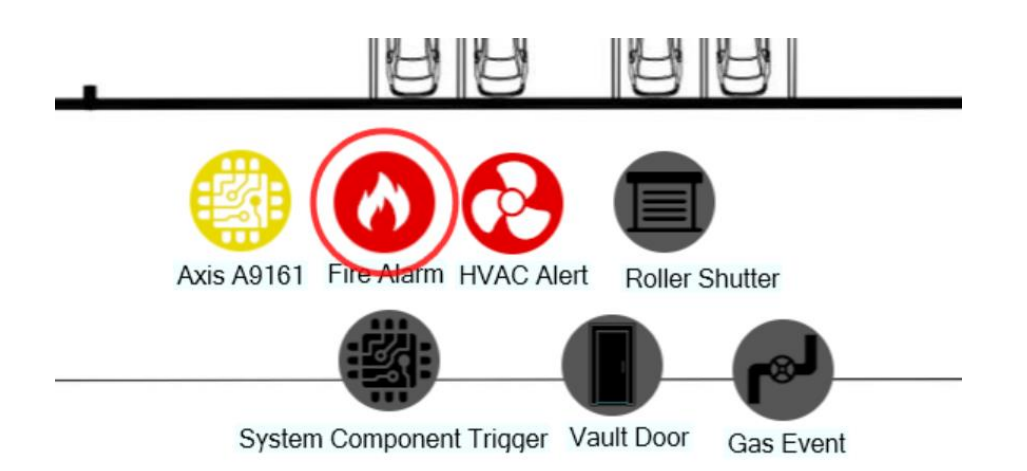

Status of devices – note that the IP/IO device itself can be added to the map and will turn yellow under fault / disconnection condition. There are 28 icons to choose from and these can be set to be red (active) and grey (normal condition)

If Milestone alarms are configured on the input, then the red alarm alert ring will appear around the input. The alarm in Milestone can be closed – though the icon will remain in the current input state.

# Supported Devices

| Manufacturers          | Supported IP<br>Devices | Firmware | Notes |
|------------------------|-------------------------|----------|-------|
| Axis<br>Communications | A9161                   | 1.84.1   |       |
| Axis<br>Communications | M1054                   | 5.51.7.4 |       |

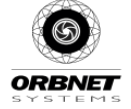